## How to Access the Sports Fixtures Website (girls)

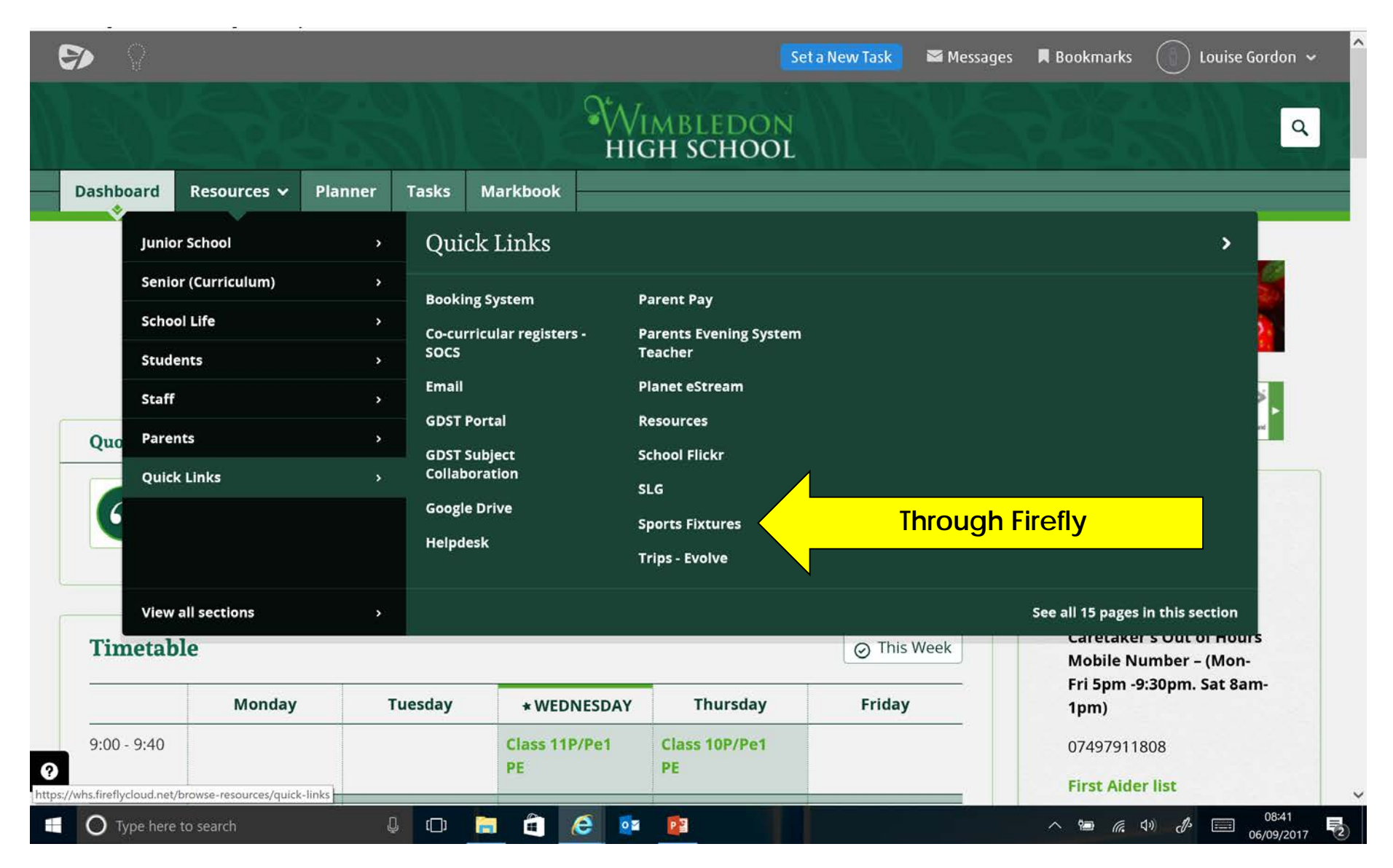

# How to Access the Sports Fixtures- parents & girls

Direct: <u>www.wimbledonhighsports.com</u> Or linked from <u>http://www.wimbledonhigh.gdst.net/seniors</u>

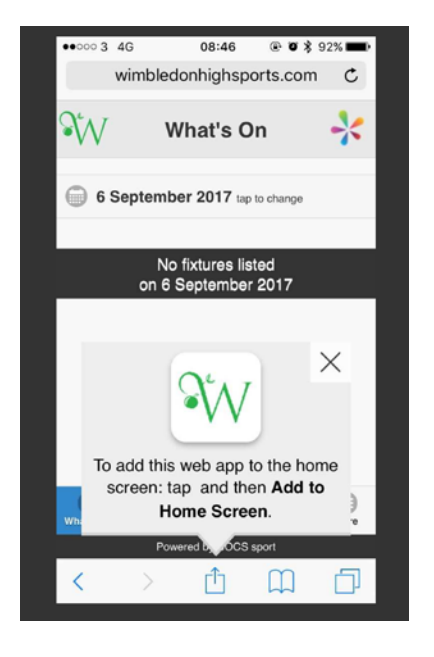

You can choose to add certain teams as your favourites and will then be taken straight to those fixtures that are most relevant to your daughter.

Create a web based 'app' on your phone home screen

# Sports homepage (desktop view)

### Sport

## In This Section

SPORTS HOME SPORTS & TEAMS FIXTURES & RESULTS SPORTS CALENDAR NEWS COMPETITIONS & EVENTS PHOTOS & VIDEOS ON TOUR SPORTS HISTORY RESOURCES SPORTS MAP OPPONENT MAPS & LINKS SPORTS CONTACTS

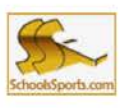

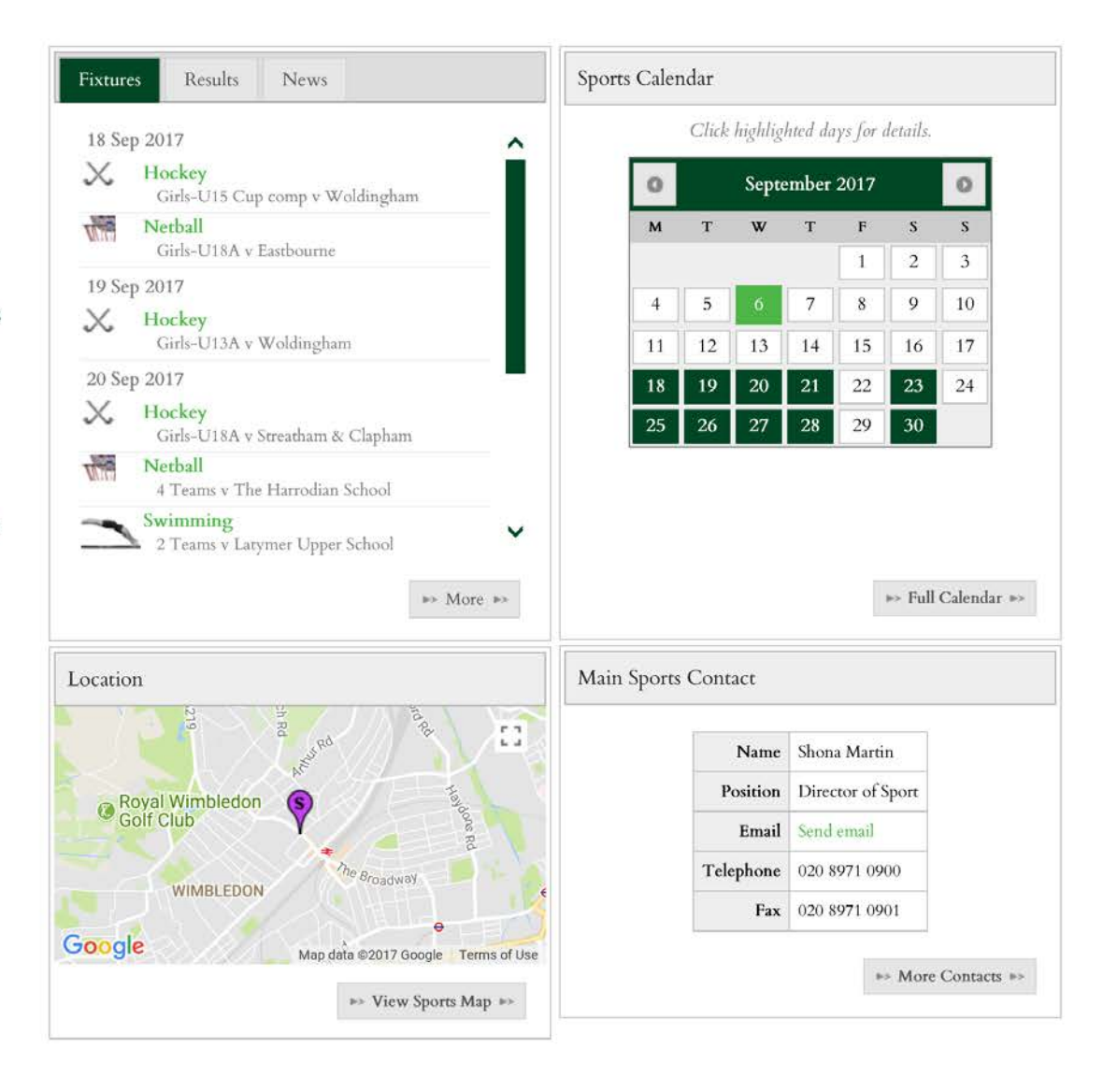

## **General sports team information**

## Fixtures & Results

## Sport

In This Section

**Teams information** 

SPORTS HOME SPORTS & TEAMS FIXTURES & RESULTS SPORTS CALENDAR NEWS COMPETITIONS & EVENTS PHOTOS & VIDEOS ON TOUR SPORTS HISTORY RESOURCES SPORTS MAP OPPONENT MAPS & LINKS SPORTS CONTACTS

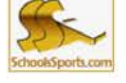

Select a Season 2017/18 V Select a sport Select Sport

V

#### Select a Sport to View Teams, Fixtures & Results

| 5        | Biathlon      | 5 teams  | Teams, Fixtures & Results  |
|----------|---------------|----------|----------------------------|
| 为财       | Cross Country | 2 teams  | Tearns, Fixtures & Results |
| **       | Dance         | 1 team   | Tearns, Fixtures & Results |
| Ľ        | Gymnastics    | 6 teams  | Teams, Fixtures & Results  |
| $\times$ | Hockey        | 15 teams | Teams, Fixtures & Results  |
| X        | Hockey Sevens | 8 teams  | Teams, Fixtures & Results  |
| V.       | Netball       | 48 teams | Teams, Fixtures & Results  |
| ****     | Rowing        |          | Event List                 |
| ~        | Swimming      | 8 teams  | Teams, Fixtures & Results  |

Wimbledon High School, Mansel Road, LONDON, Greater London, SW19 4AB SOCS sport website

# More detailed team information

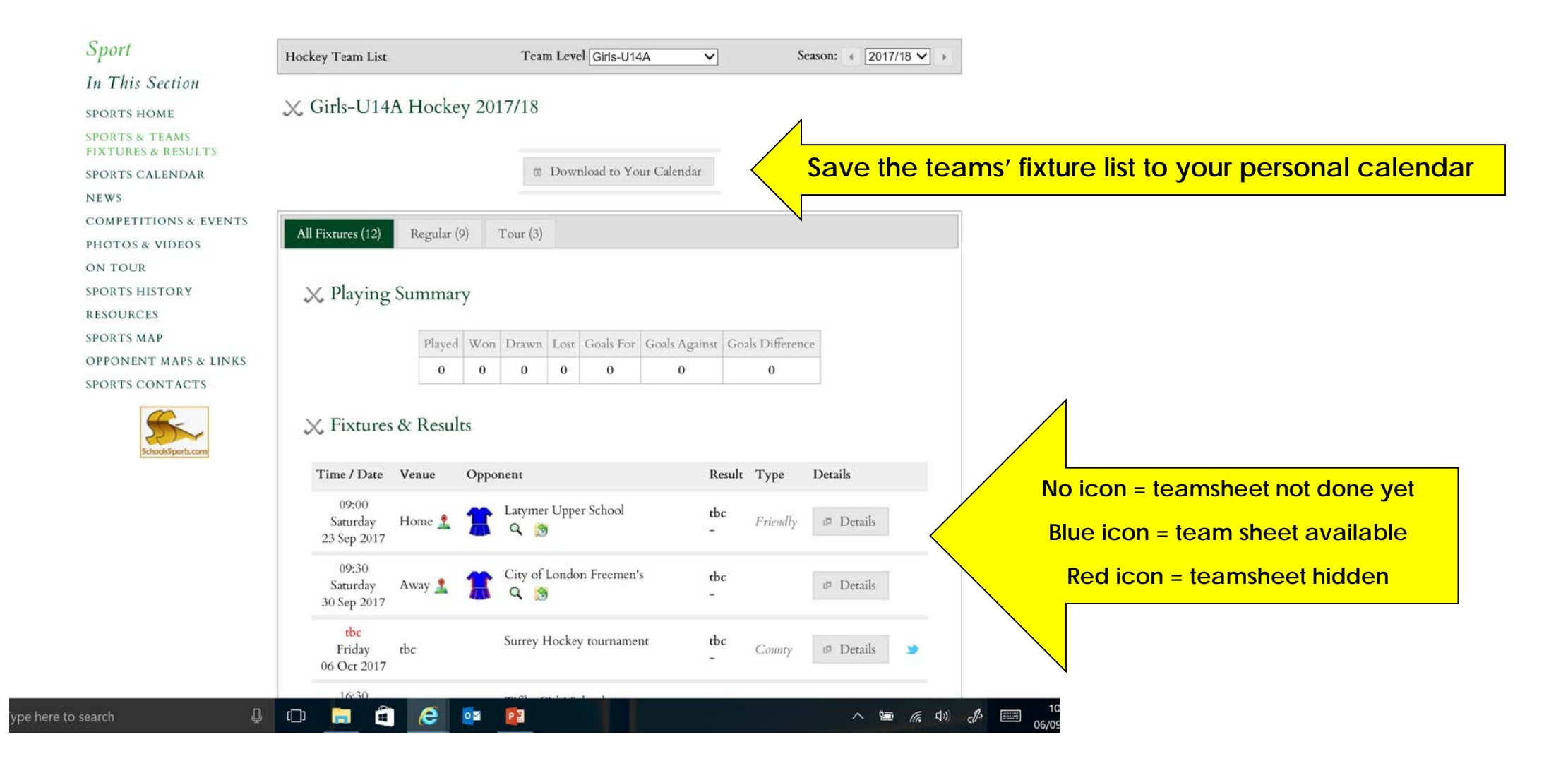

## More detailed team information (phone)

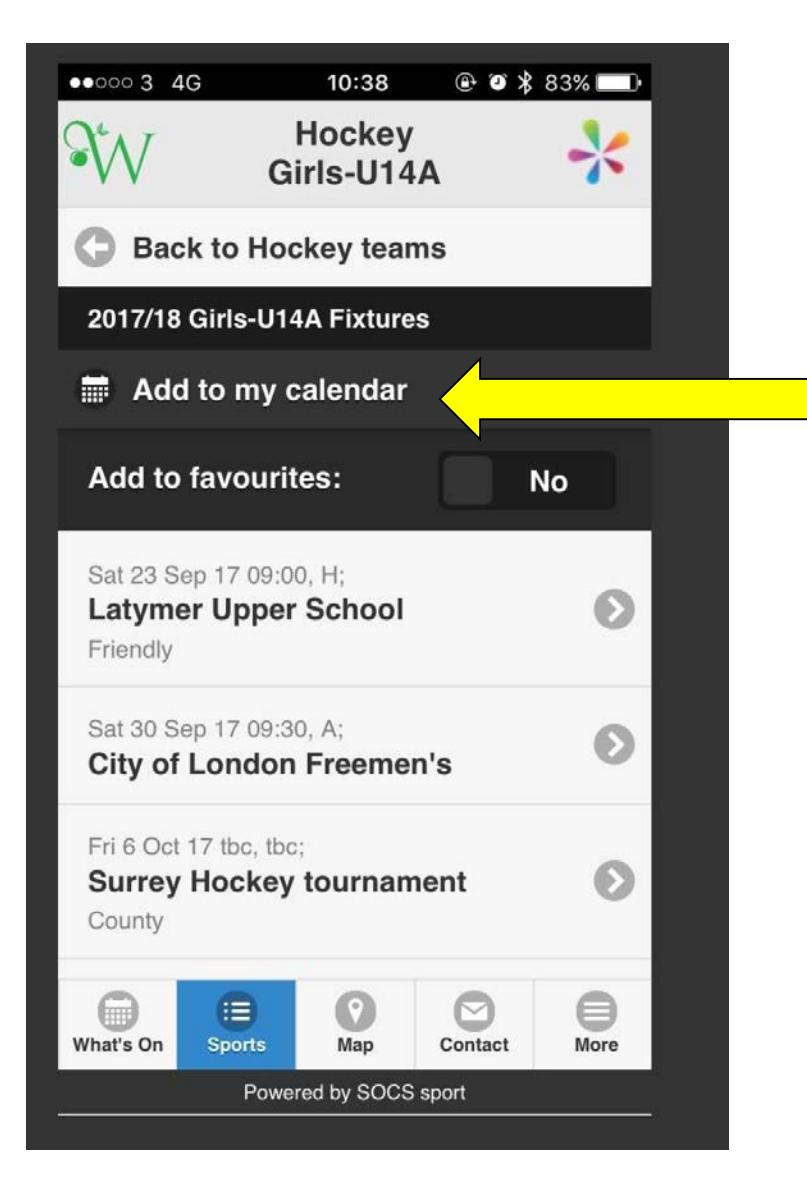

From your smart phone you can favourite your daughter's team and download all fixtures to your phone's calendar.

# Paper-free Teamsheets

All fixtures for the season are online now – please plan accordingly!

Teamsheets go online approximately 5 days in advance.

Captain is emailed and tells her team to check online.

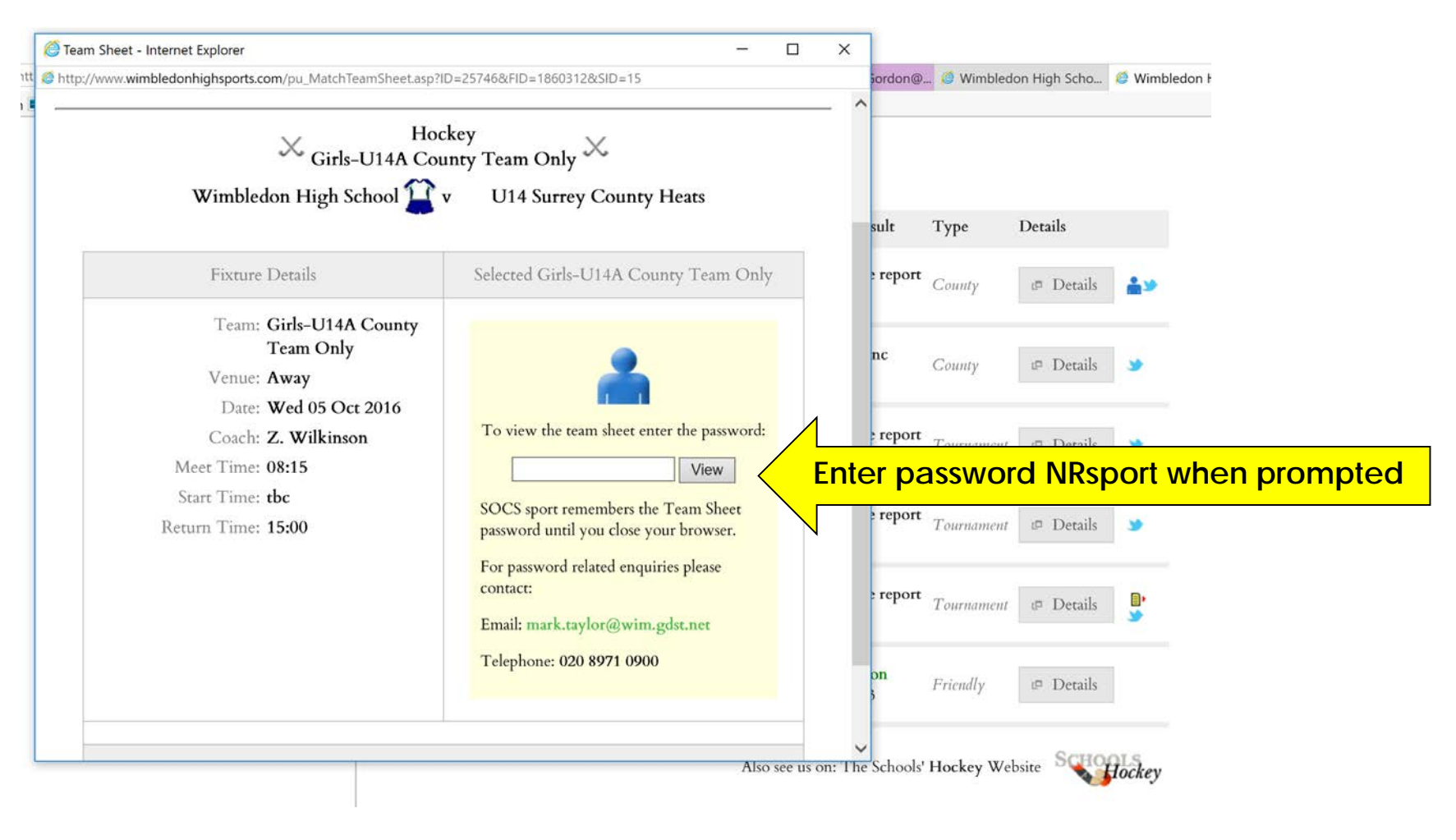